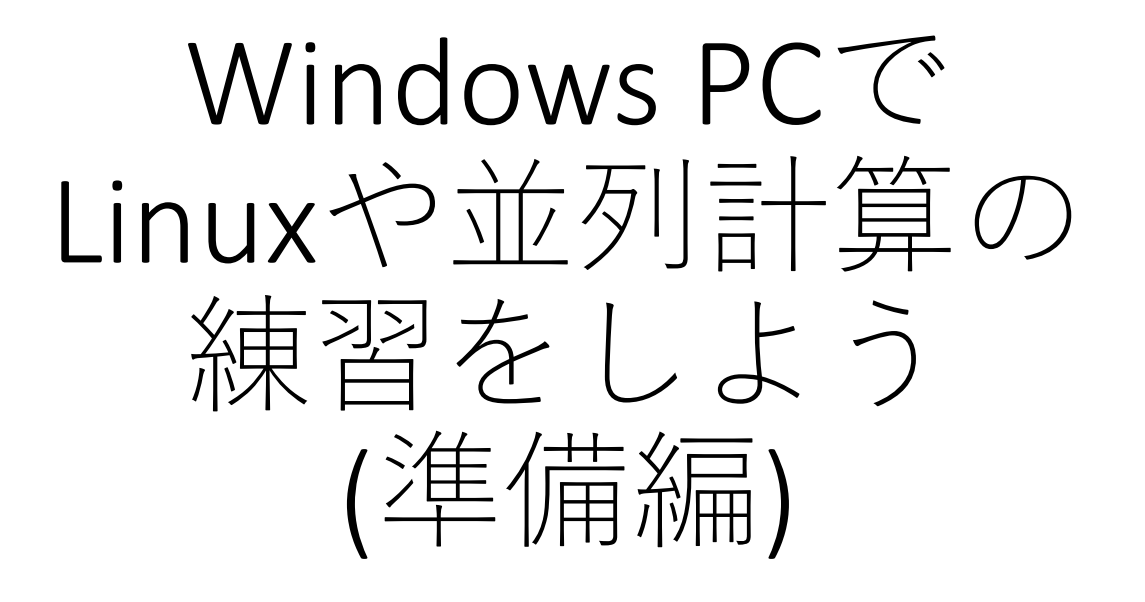

大野

概要

- みなさんのPCは、複数のCPUコアが搭載され ています
- スーパーコンピュータやワークステーションで
   並列計算をするための練習を自分のPCでやっ
   てみよう
- ラップトップPCで環境を作れば、家でもどこでも練習ができます
- WSL1 or WSL2を利用する

# 概要(並列計算)

- 複数のCPUコアが搭載されているにもかかわらず、普通にプログラムを作ったのでは、1コアしか使用していない
- 例えば、4コアあるのに1コアしか使わないのでは、潜在能力の25%しか使わないようなもの
- 上の例では、普通のプログラムはPCの潜在能力の25パーセントしか使えないが、並列のプログラムでは残りの75パーセントも使用する(北〇神拳に近いかも)
- 一騎打ち戦法から集団戦法へ

手順

以下を実行すれば、自分のPCでMPIやOpenMP が練習できるようになります。

- Windows Subsystem for LinuxでUbuntuを インストールする
- 2. X11系のアプリのインストール
- 3. gcc, g++, gfortran, makeのインストールと 動作確認
- 4. OpenMPIのインストールと動作確認

#### Windows Subsystem for Linux

- Windows 10には、WSLという仕組みがあり、それを使うと簡単にLinuxがインストールできる
- WSL1かWSL2、どちらかを選びUbuntuという Linusをインストールしてみよう

### WSL1 -1

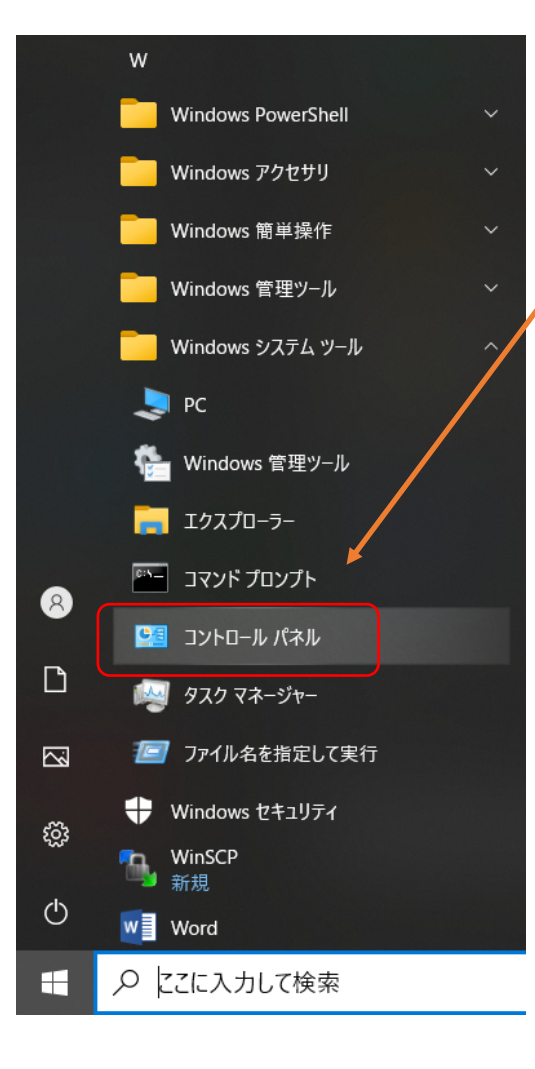

| 1. | コントロールバ                                                                                                    | ペネルをひらく                                                                             | $\langle$ |
|----|----------------------------------------------------------------------------------------------------|-------------------------------------------------------------------------------------|-----------|
|    | 1. スタートボタ                                                                                                    | ン                                                                                   |           |
|    | 2. Windowsシスラ                                                                                                    | テムツール                                                                               |           |
| 2. | プログラムをク                                                                                                    | ケリック                                                                                |           |
|    | <ul> <li>         ・コントロールパネル         <ul> <li></li></ul></li></ul>                                                                                                    |                                                                                     |           |
|    | 1ンビューターの設定を調整しま     システムとセキュリティ<br>コンビューターの状態を確認<br>フイル度度でカイルのバッ<br>パックアップと復元(Window<br>マットワークとインター・<br>ネットワークの状態をタスクの<br>ハードウェアとサウンド<br>デパイスブリンターの表示<br>デパイスブリンターの表示<br>デパイスブリンターの表示<br>デパイスブリンターの表示<br>デパイスブリンターの表示<br>デパイスブリンターの表示<br>デパイスブリンターの表示<br>デパイスブリンターの表示<br>デパイスブリンターの表示<br>デパイスブリンターの表示<br>デパイスブリンターの表示<br>デパイスブリンターの表示<br>デパークとオンター・<br>エー<br>プログラム<br>マクラムやWindow<br>トール、ガジェットのア・<br>ワークやオンラインから、<br>手などを行います。 | ます 表示 1 1 2 90アップコピーを保存 ows 7) -ネット の表示 ド 5 00調整 0000 000 000 000 000 000 000 000 0 | (方)       |

### WSL1 -2

|                                                                                                    | プログラム >                                                                                                    |                             |                                      |                                                 | ~                                    |
|----------------------------------------------------------------------------------------------------|----------------------------------------------------------------------------------------------------|-----------------------------|--------------------------------------|-------------------------------------------------|--------------------------------------|
| ル ホーム<br>Jティ<br>'ターネット                                                                                                    | <b>プログラムと機能</b><br>プログラムのアンインストール<br>以前のバージョンの Windows                                                                             | Windows の機能<br>用に作成されたプログラン | <u>の有効化または無</u><br>うムの実行 <b>ブ</b> ログ | <u>効化</u>   インストールされた更新プログラム<br>プラムのインストール方法    | aを表示                                 |
| 💽 Windows の機能                                                                                                    |                                                                                                    | >                           | <  \                                 | F                                               |                                      |
| Windows の機能の有<br>機能を有効にするには、チェック<br>グボックスをオフにしてください。<br>っていることを表します。<br>■ .NET Framework<br>■ .NET Framework<br>■ .NET Framework<br>■ .NET Framework<br>■ .NET Framework<br>■ .NET Framework<br>■ .NET Framework<br>■ .NET Framework<br>■ .NET Framework<br>■ .NET Framework<br>■ .NET Framework | 効化または無効化<br>カボックスをオンにしてください。機能<br>塗りつぶされたチェック ボックスは、<br>3.5 (.NET 2.0 および 3.0 を含む)<br>4.8 Advanced Services<br>ライトウェイト ディレクトリ サービス | 能を無効にするには、チュ<br>機能の一部が有効にな  | ?    1.      *    2.                 | │Windows<br>有効化また<br>化」を選択<br>「Linux用V<br>ブシステム | sの機能の<br>こは無効<br>マ<br>Vindowsサ<br>」を |
| <ul> <li>✓ Linux用Window</li> <li>Microsoft Defend</li> <li>✓ Microsoft PDF 印</li> <li>✓ Microsoft XPS ド</li> <li>☑ Microsoft メッセー</li> <li>Ⅲ □ MultiPoint Conne</li> <li>Ⅲ □ NFS 用サービス</li> </ul>                                                                                                | rs サブシステム<br>der Application Guard<br>同<br>キュメント ライター<br>ジ キュー (MSMQ) サーバー<br>ector                                                | く キャンセル                     | 3.                                   | チェック<br>OKを押して<br>などの指示                         | て、再起動<br>fiに従う                       |

#### WSL1 -3

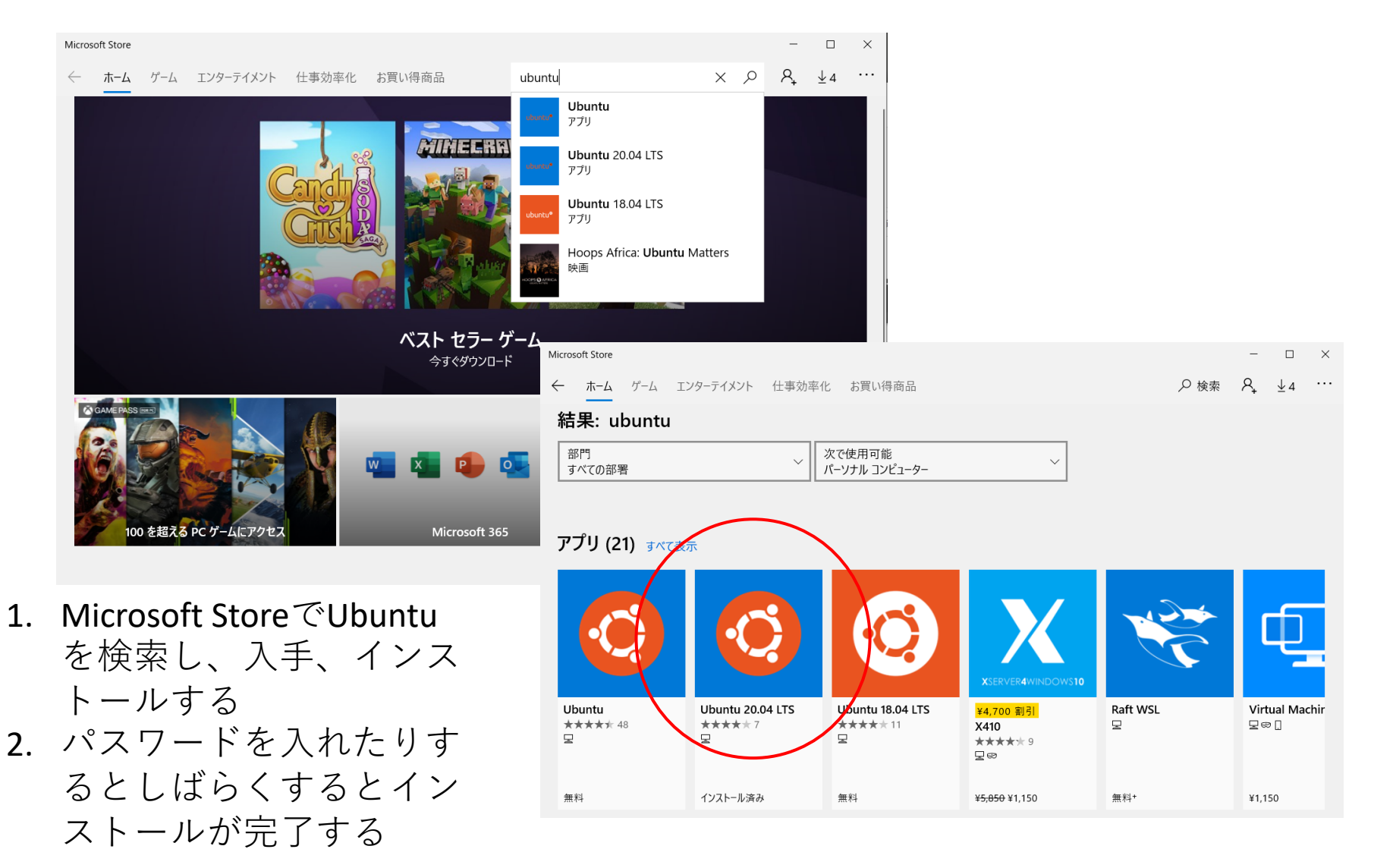

#### https://docs.microsoft.com/ja-jp/windows/wsl/install-win10

を参考にインストールしてみる 「LINUX用サブシステム」と「仮想マシンプラット フォーム」をチェックし、OK。再起動等

#### 🔄 Windows の機能

×

?

Π

#### Windows の機能の有効化または無効化

機能を有効にするには、チェック ボックスをオンにしてください。機能を無効にするには、チェッ ク ボックスをオフにしてください。 塗りつぶされたチェック ボックスは、機能の一部が有効にな っていることを表します。

| ± 🗋   | .NET Framework 3.5 (.NET 2.0 および 3.0 を含む) | ^            |
|-------|-------------------------------------------|--------------|
| 🗉 🔲 📜 | .NET Framework 4.8 Advanced Services      |              |
|       | Active Directory ライトウェイト ディレクトリ サービス      |              |
| 🗉 🔲 📜 | Hyper-V                                   |              |
|       | Internet Explorer 11                      |              |
|       | Linux 用 Windows サブシステム                    |              |
|       | Microsoft Defender Application Guard      |              |
|       | Microsoft PDF 印刷                          |              |
|       | Microsoft XPS ドキュメント ライター                 |              |
| 🗉 🔲 📜 | Microsoft メッセージ キュー (MSMQ) サーバー           |              |
| ± 💷   | MultiPoint Connector                      |              |
| ± 💷   | NFS 用サービス                                 | $\checkmark$ |
|       |                                           |              |
|       | OK キャンセル                                  | •            |

💽 Windows の機能

Windowsの機能の有効化または無効化

機能を有効にするには、チェック ボックスをオンにしてください。機能を無効にするには、チェッ ク ボックスをオフにしてください。 塗りつぶされたチェック ボックスは、機能の一部が有効にな っていることを表します。

 $\times$ 

 $\bigcirc$ 

| 🖽 🔲 📕 インターネット インフォメーション サービス             | ^ |
|------------------------------------------|---|
| □ 1 インターネット インフォメーション サービスのホスト可能な Web コア |   |
|                                          |   |
| 🔲 📕 データ センター ブリッジング                      |   |
| 🗄 🔲 📕 デバイスのロックダウン                        |   |
| □ □ ↓ メディア機能                             |   |
| ⊞ □                                      |   |
| ☑ 📕 ワーク フォルダー クライアント                     |   |
| 🗄 🔳 📕 印刷とドキュメント サービス                     |   |
| ☑ 📕 仮想マシン プラットフォーム                       |   |
| 🔲 📕 簡易 TCP/IP サービス (echo、daytime など)     |   |
| □ 📕 保護されたホスト                             | ~ |
|                                          |   |
| OK キャンセル                                 | / |

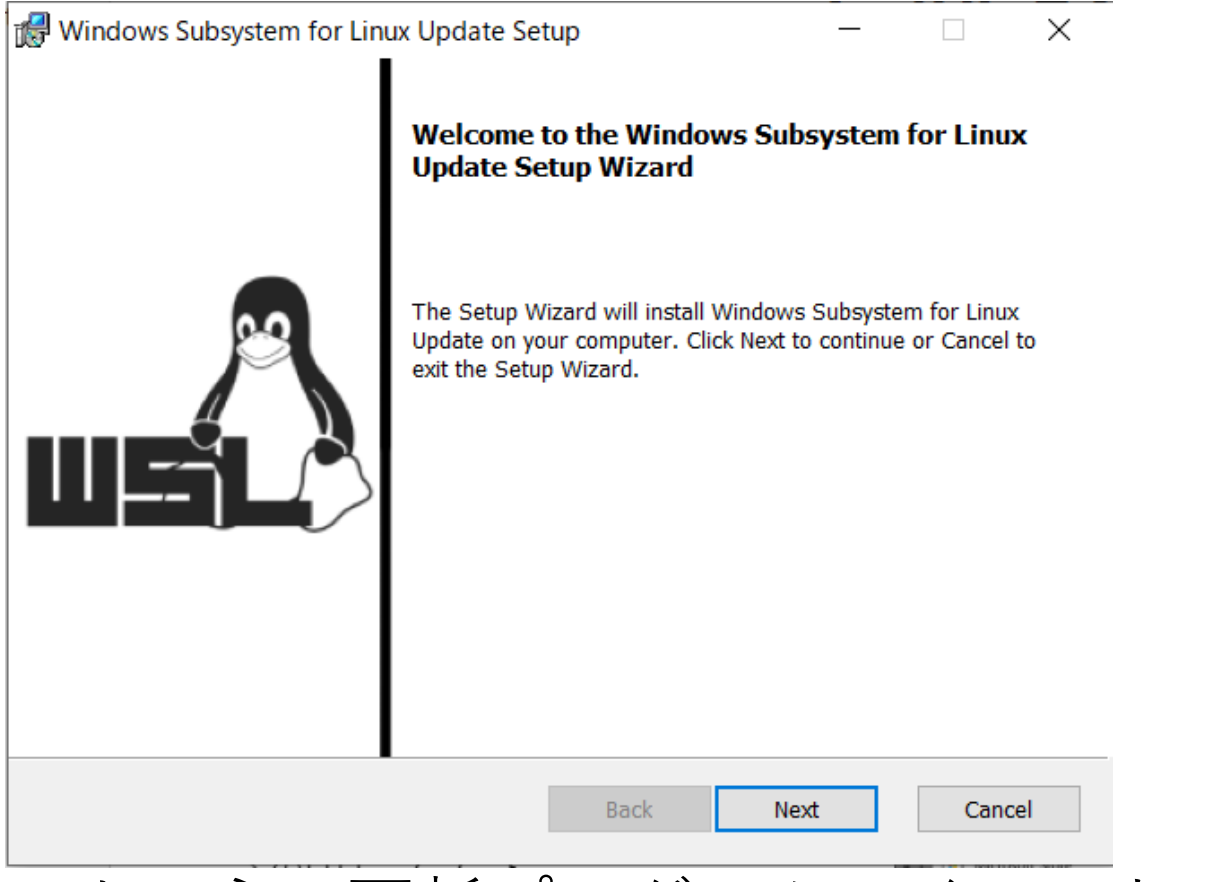

• LINUXカーネル更新プログラムのインストール

https://wslstorestorage.blob.core.windows.net/wslblob/wsl\_update\_x64.msi

これをダウンロード、実行

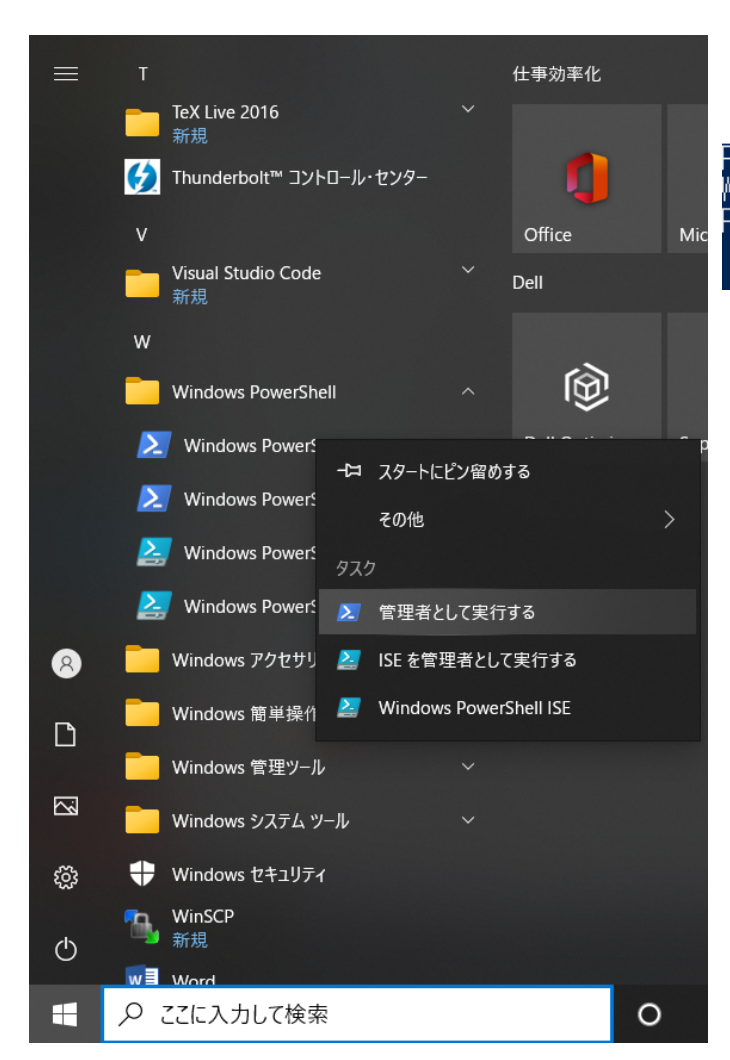

#### Z 管理者: Windows PowerShell

PS C:¥Windows¥system32> <mark>wsl</mark> --set-default-version 2 WSL 2 との主な違いについては、https://aka.ms/wsl2 を参照してください PS C:¥Windows¥system32> \_

• Windows Power Shellを管理者 として実行し

wsl  $\_$  --set-default-version  $\_ 2 \triangleleft$ 

#### • WSL1と同様にストアでubuntuを検索、インス トールする

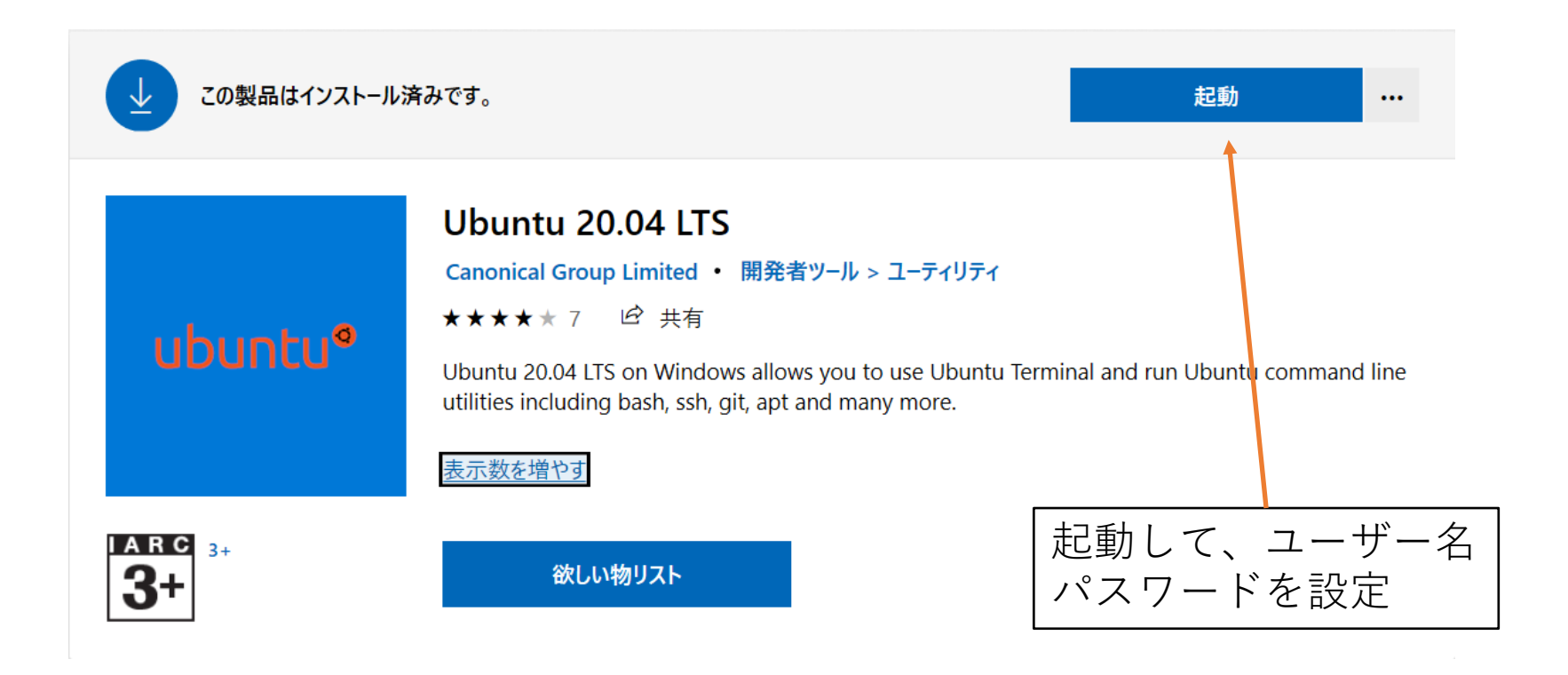

• Power Shellでバージョンを確認

wsl\_\_-l\_\_-v 🖾

#### 確かに、Version 2になっている

➢ 管理者:Windows PowerShell
PS C:¥Windows¥system32> ws | - | -v NAME STATE VERSION \* Ubuntu-20.04 Running 2
PS C:¥Windows¥system32>

#### Windows Subsystem for Linux

#### いろいろなソフトをインストールする前 に、

- sudo apt-get update
- sudo apt-get upgrade

を入力する(重要!)

頻繁に実行しよう!

## X11のアプリ

• X11のアプリを使うためにVcXsrv Windows X serverというWindows用ソフトをインストール する。

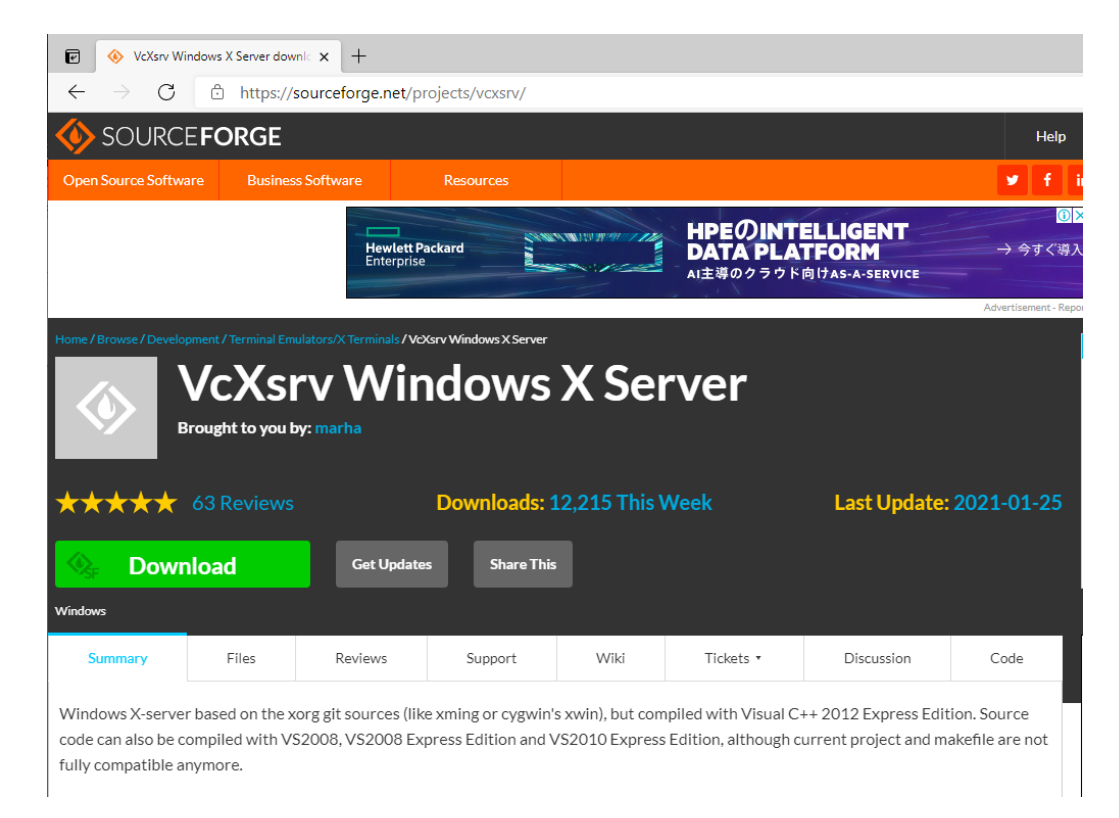

### Xのアプリ(WSL1) -1

- グラフィカルなソフトが使えるようにしよう
- •X11のアプリをインストール

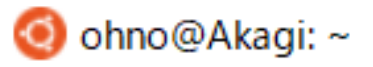

ohno@Akagi:~\$ sudo apt install ×11-apps

sudo apt install x11-apps

# Xのアプリ(WSL1) -2

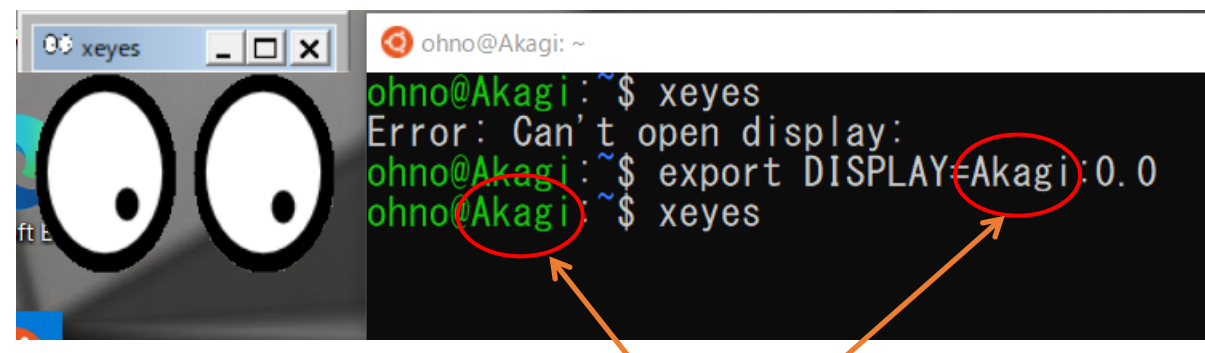

VcXsrv Windows X serverを起動して

• export DISPLAY=[PCの名前]:0.0

として、環境変数を設定すると、**x11**のアプリの Windowがオープンできるようになる

• [PCの名前]は、localhostでもOK

# Xのアプリ(WSL2)-1

#### VcXsrv Windows X Serverの起動時に

| Extra settings                                                                                                    | × |
|----------------------------------------------------------------------------------------------------|---|
| Extra settings                                                                                                    |   |
| <ul> <li>Clipboard<br/>Start the integrated clipboard manager</li> <li>Primary Selection<br/>Also map the PRIMARY selection to the windows clipboard.</li> <li>Native opengl<br/>Use the native windows opengl library (wgl). Make sure to export the<br/>LIBGL ALWAYS JNDIRECT environment variable.</li> <li>Disable access control<br/>Use this when you want voxsrv to accept connections from all clients.</li> <li>Additional parameters for VoXsrv</li> </ul> |   |
| < 戻る(B) 次へ(N) > キャンセル                                                                                                    |   |

ここにチェックを入れる

# **X**のアプリ(WSL2) -2

#### 以下をUbuntuのWindowで入力 export DISPLAY=\$(cat /etc/resolv.conf | grep nameserver | awk '{print \$2}'):0.0

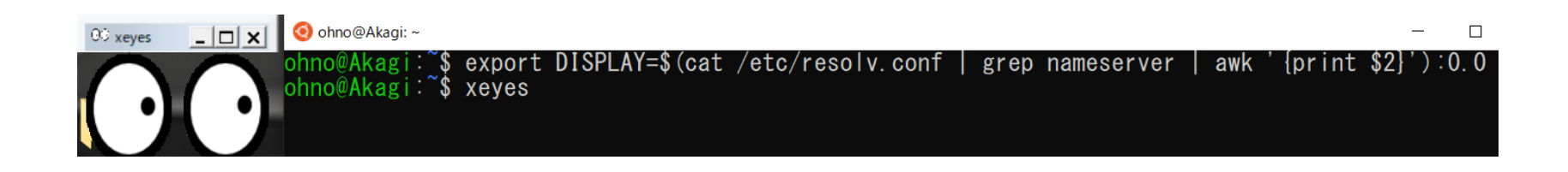

#### WSL2のXについては、 いろいろなサイトを見て回りました。 例えば、 https://github.com/microsoft/WSL/issues/4106#issuecomment-501885675

# Xのアプリ(共通)-3

- geditなど、GUIなエディタも利用できるので、 インストールする
- xeyesを起動したままだと、次のコマンドが打 てないので、右上の×を押して終了する
- onekoという可愛いソフトもある

# gccなどのインストール-1

- gccとコマンドを打つと、not foundとでるが、 インストールするためのコマンドも表示される ので、それをそのまま入力する
- sudo apt install gcc

ohno@Akagi:~
ohno@Akagi:~\$ gcc
Command 'gcc' not found, but can be installed with:
sudo apt install gcc
ohno@Akagi:~\$ sudo apt install gcc

## gccなどのインストール-2

#### 🧿 ohno@Akagi: ~

<u>Setting up libgomp1:amd64 (10.2.0-5ubuntu1~20.04) ...</u> Setting up libquadmath0:amd64 (10.2.0-5ubuntu1~20.04) .... Setting up libmpc3∶amd64 (1.1.0-1) ... Setting up libatomic1:amd64 (10.2.0-5ubuntu1~20.04) ... Setting up libubsan1:amd64 (10.2.0-5ubuntu1~20.04) ... Setting up libcrypt-dev:amd64 (1:4.4.10-10ubuntu4) ... Setting up libis|22:amd64 (0.22.1-1) ... Setting up libbinutils:amd64 (2.34-6ubuntu1.1) ... Setting up libc-dev-bin (2.31-Oubuntu9.2) Setting up libcc1-0:amd64 (10.2.0-5ubuntu1~20.04) Setting up liblsan0:amd64 (10.2.0-5ubuntu1~20.04) Setting up libitm1:amd64 (10.2.0-5ubuntu1~20.04) .... Setting up gcc-9-base:amd64 (9.3.0-17ubuntu1~20.04) ... Setting up libtsan0:amd64 (10.2.0-5ubuntu1~20.04) Setting up libctf0:amd64 (2.34-6ubuntu1.1) ... Setting up libasan5:amd64 (9.3.0-17ubuntu1~20.04) ... Setting up cpp-9 (9.3.0-17ubuntu1~20.04) Setting up libc6-dev:amd64 (2.31-Oubuntu9.2) Setting up binutils-x86-64-linux-gnu (2.34-6ubuntu1.1) .... Setting up binutils (2.34-6ubuntu1.1) Setting up libgcc-9-dev:amd64 (9.3.0-17ubuntu1~20.04) ... Setting up cpp (4:9.3.0-1ubuntu2) ... Setting up gcc-9 (9.3.0-17ubuntu1~20.04) ... Setting up gcc (4:9.3.0-1ubuntu2) ... Processing triggers for man-db (2.9.1-1) Processing triggers for libc-bin (2.31-Oubuntu9.2) ... ohno@Akagi: \$

同様にして、g++, gfortran, makeをイン ストールする。

makeはmake-guileを 選択する。

なお

- gcc: C Compiler
- g++: C++ Compiler
- gfortran: Fortran Compiler

- **C, C++, Fortran**のプログラム入力と実行の手順
- Geditなどのエディタでプログラムを入力する (テキストファイル)
- •入力したプログラムを保存する
- コンパイラでコンパイルする→実行ファイルができる
  - ・
     文法エラーなどがあると、コンパイル時にエラーが 出てコンパイルできない
  - 論理的なエラーは検出されない
- 実行ファイルを実行する

1. gedit dとして、geditを起動する 2. プログラムをここに入力 3. 終わったら「Saxe」 Open -Ð \*Untitled Document ] Save 1 #in ボタンを押す 2 nt main(int argc, char \*\*argv){ printf("Hello, World!\n"); return 0:

- 名前を入力して、「Save」ボタンを押す
- •ファイルが保存される

Name: test.c < 合 ohno → 🔂 Home C7 Desktop Name Size Type Modified mpitest 21 Apr 🖸 Filesyst... (📤 yypraview 20 Apr + Other Locations All Text Files 🔻 Character Encoding: Current Locale (UTF-8) - Line Ending: Unix/Linux • Cancel Save

#include<stdio.h>
int main(int argc, char \*\*argv){
 printf("Hello, World!¥n");
 return 0;
}

```
🧿 ohno@Akagi: ~
```

ohno@Akagi:~\$ cat test.c #include<stdio.h>

```
int main(int argc, char **argv) {
  printf("Hello, World!¥n");
  return 0;
```

```
ohno@Akagi:~$gcc test.c
ohno@Akagi:~$Is
a.out test.c
ohno@Akagi:~$./a.out
Hello, World!
ohno@Akagi:~$
```

1. これをgeditで入力して、 test.cとして保存する 2. gcc ファイル名 とすると コンパイルできる 3. コンパイルすると、a.outと いう実行ファイルができる 4. カレントディレクトリを表 す./をつけて実行する gcc -o test test.cとすると、

a.outではなく、testという 実行ファイルができる

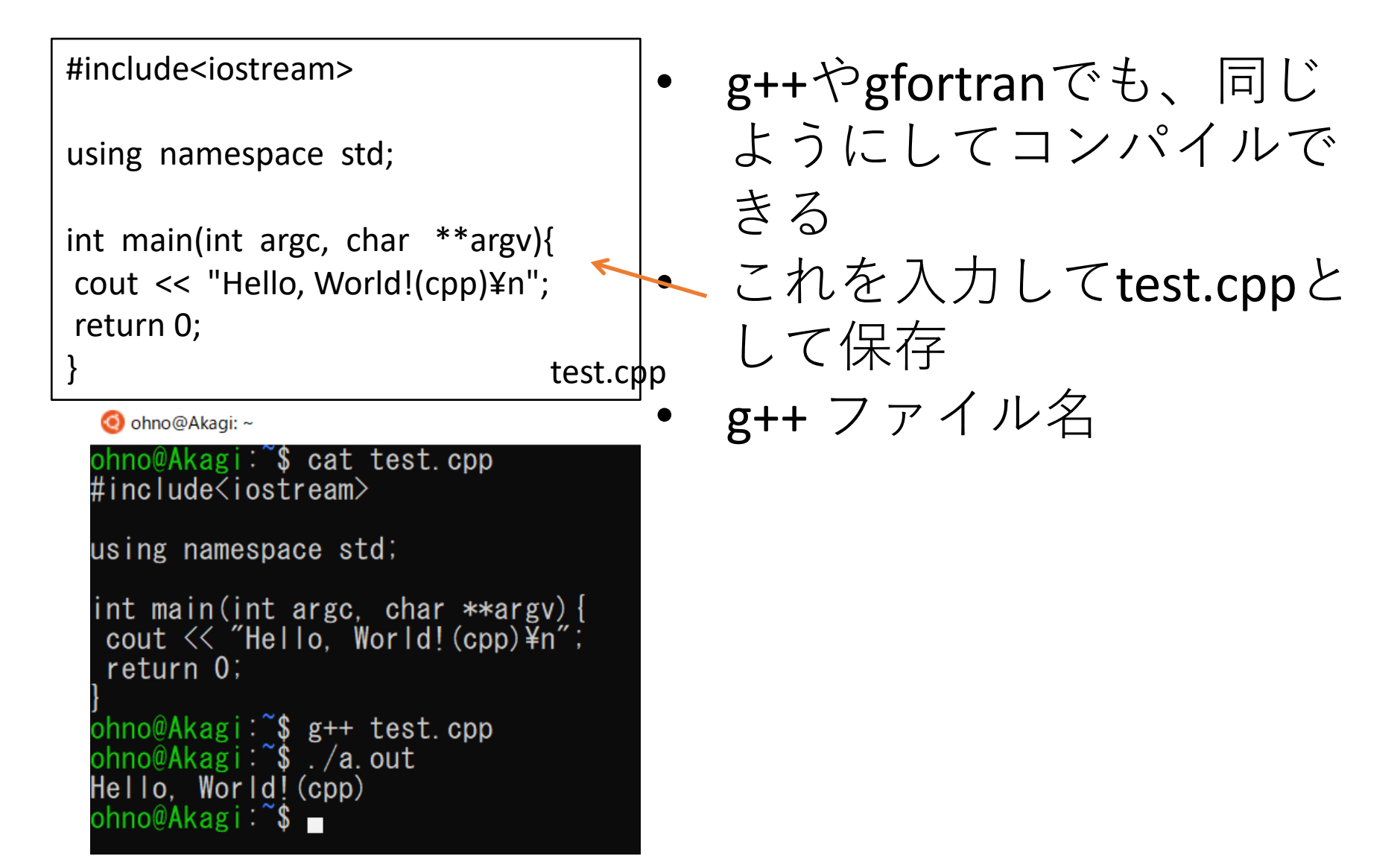

program helloworld
print \*, "Hello, World!(F90)"
end program helloworld

test.f90

| 🧿 ohno@Akagi: ~                                                                                                    |
|----------------------------------------------------------------------------------------------------|
| ohno@Akagi:~\$ cat test.f90<br>program helloworld<br>print *,"Hello, World!(F90)"<br>end program helloworld<br>ohno@Akagi:~\$ gfortran test.f90<br>ohno@Akagi:~\$ ./a.out<br>Hello, World!(F90)<br>ohno@Akagi:~\$ |
|                                                                                                    |

- g++やgfortranでも、同じ ようにしてコンパイルで きる
- gfortran ファイル名

# OpenMPの動作テスト-1

- 現在インストールされるgcc, g++, gfortranは、デフォルトでOpenMPの利用が可能
- コンパイル時に、-fopenmpオプションをつける

```
🔘 ohno@Akagi: ~/mpitest
#include <stdio.h>
                                                        @Akagi:~/mpitest$ cat omptest.c
                                                    #include <stdi<u>o.h></u>
#include <omp.h>
                                                    #include <omp.h>
                                                    int main(int argc, char **argv) {
                                                     int i:
int main(int argc, char **argv){
                                                    #pragma omp parallel for private(i)
                                                    for (int i=0; i<16; i++) {
int i;
                                                           printf("i=%d thread num = %d¥n", i, omp_get_thread_num())
#pragma omp parallel for private(i)
                                                    return 0;
for(i=0; i<16; i++){
                                                    ohno@Akagi:~/mpitest$
                                                    hno@Akagi:~/mpitest$ gcc -fopenmp omptest.c
  printf("i=%d thread num = %d¥n",
         i, omp get thread num());
                                                                            C言語
return 0;
                                                   omptest.c
```

# OpenMPの動作テスト-2

- 現在インストールされるgcc, g++, gfortranは、デフォルトでOpenMPの利用が可能
- コンパイル時に、-fopenmpオプションをつける

| program omptest<br>use omp_lib                 |                                                                  |                                                                             |
|------------------------------------------------|------------------------------------------------------------------|-----------------------------------------------------------------------------|
| integer :: i                                   |                                                                  |                                                                             |
| !\$omp parallel do private(i)                  |                                                                  |                                                                             |
| do i=0, 15                                     |                                                                  |                                                                             |
| print *,"i and thread num ", i, omp_get_thread | _num()                                                           |                                                                             |
| end do                                         | 🧿 ohno@Akagi: ~/mpi                                              | est                                                                         |
|                                                | ohno@Akagi:~/<br>program ompte                                   | <mark>mpitest\$ cat o</mark> mptest.f90<br>st                               |
| end program omptest                            | use omp_lib<br>integer ∷ i                                       |                                                                             |
|                                                | -!\$omp`paralle<br>do i=0. 15                                    | l do private(i)                                                             |
| omptest.f90                                    | print *,"i<br>end do                                             | and thread num ",i,omp_get_thread_num()                                     |
|                                                | end program o<br>ohno@Akagi:~/<br>ohno@Akagi:~/<br>ohno@Akagi:~/ | mptest<br>mpitest\$<br>mpitest\$ gfortran -fopenmp omptest.f90<br>mpitest\$ |

# OpenMPの動作テスト-3

- 6コアのPCで実行したところ、スレッドが12(0~11)も生成 された(Hyper Threading)
- •環境変数やOpenMPの関数でスレッド数を制御できる

| ohno@Akagi:~/mpitest\$ gcc -fopenmp omptest.c | ohno@Akagi:~/mpitest\$ | gfortran - <sup>.</sup><br>/a out | fopenmp omptest.f90 |
|-----------------------------------------------|------------------------|-----------------------------------|---------------------|
| i=4 thread num = 2                            | i and thread num       | 0                                 | 0                   |
| i=5 thread num = 2                            | i and thread num       | 1                                 | 0                   |
| i=12 thread num = 8                           | i and thread num       | 14                                | 10                  |
| i=2 thread num = 1                            | i and thread num       | 2                                 | 1                   |
| i=3 thread num = 1                            | i and thread num       | 3                                 | 1                   |
| i=11 thread num = 7                           | i and thread num       | 11                                | 7                   |
| i=0 thread num = 0                            | i and thread num       | 13                                | 9                   |
| i=1 thread num = 0                            | i and thread num       | 6                                 | 3                   |
| i=8 thread num = 4                            | i and thread num       | 7                                 | 3                   |
| i=13 thread num = 9                           | i and thread num       | 12                                | 8                   |
| i=15 thread num = 11                          | i and thread num       | 4                                 | 2                   |
| i=10 thread num = 6                           | i and thread num       | 5                                 | 2                   |
| i=14 thread num = 10                          | i and thread num       | 8                                 | 4                   |
| i=9 thread num = 5                            | i and thread num       | 10                                | 6                   |
| i=6 thread num = 3                            | i and thread num       | 15                                | 11                  |
| i=7 thread num = 3                            | i and thread num       | 9                                 | 5                   |
| ohno@Akagi:~/mpitest\$                        | ohno@Akagi:~/mpitest\$ |                                   |                     |

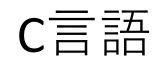

Fortran

#### MPI-1

. . .

- MPIを利用するために、OpenMPIのインストー ルを行う
- mpirunとコマンドを打ってみる
- openmpi-binを選ぶ

|   | 🤨 ohno@Akagi: ~                                        |  |  |  |  |  |  |  |  |  |  |
|---|--------------------------------------------------------|--|--|--|--|--|--|--|--|--|--|
|   | ohno@Akagi:~\$ mpirun                                  |  |  |  |  |  |  |  |  |  |  |
|   | Command 'mpirun' not found, but can be installed with: |  |  |  |  |  |  |  |  |  |  |
|   | sudo apt install lam-runtime                           |  |  |  |  |  |  |  |  |  |  |
| < | sudo apt install openmpi-bin                           |  |  |  |  |  |  |  |  |  |  |
|   | ohno@Akagi:~\$ sudo apt install openmpi-bin            |  |  |  |  |  |  |  |  |  |  |

#### MPI -2

#### MPIを用いたプログラムのコンパイルには、

- mpicc: C言語のプログラム
- mpic++:C++言語のプログラム
- mpif90: Fortran言語のプログラム

を利用する。

後述するが、-fopenmpと組み合わせることも可 能で、この場合、MPIとOpenMPのハイブリッド 並列化される

ohno@Akagi:~
ohno@Akagi:`\$ cat mpitest.c
#include <stdio.h>
#include <mpi.h"
int main(int argc, char \*\*argv) {
 int np, myrank;
 MPI\_Init(&argc, &argv);
 MPI\_Comm\_size(MPI\_COMM\_WORLD, &np);
 MPI\_Comm\_rank(MPI\_COMM\_WORLD, &myrank);
 printf("Hello, World myrank=%d size = %d¥n", myrank, np);
 MPI\_Finalize();
 return 0;
}
ohno@Akagi:`\$ mpicc mpitest.c
ohno@Akagi:`\$
</pre>

- C言語のMPIプログラムをmpiccでコンパイル
- 各プロセスが、Hello,Worldを表示する

```
#include <stdio.h>
#include "mpi.h"
int main(int argc, char **argv){
    int np, myrank;
    MPI_Init(&argc, &argv);
    MPI_Comm_size(MPI_COMM_WORLD,&np);
    MPI_Comm_rank(MPI_COMM_WORLD, &myrank);
    printf("Hello, World myrank=%d size = %d¥n", myrank, np);
    MPI_Finalize();
    return 0;
}
```

```
#include <iostream>
#include "mpi.h"
using namespace std;
int main(int argc, char **argv){
int np, myrank;
 MPI Init(&argc, &argv);
 MPI_Comm_size(MPI_COMM_WORLD,&np);
 MPI_Comm_rank(MPI_COMM_WORLD, &myrank);
cout << "Hello, World myrank="<< myrank << " size = "<<np<<"¥n";</pre>
 MPI Finalize();
return 0;
```

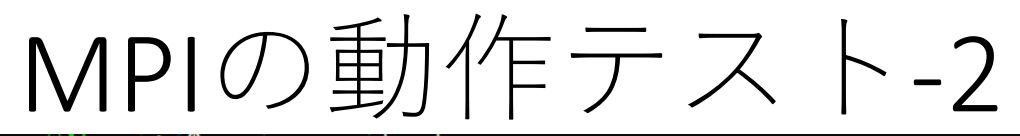

ohno@Akagi: \$ mpicc mpitest.c ohno@Akagi:~\$ mpirun -np 4 ./a.out

WARNING: Linux kernel CMA support was requested via the btl\_vader\_single\_copy\_mechanism MCA variable, but CMA support is not available due to restrictive ptrace settings.

The vader shared memory BTL will fall back on another single-copy mechanism if one is available. This may result in lower performance.

Local host: Akagi

Hello, World myrank=1 size = 4 Hello, World myrank=2 size = 4 Hello, World myrank=0 size = 4 Hello, World myrank=3 size = 4 [Akagi:00057] 3 more processes have sent help message help-btl-vader.txt / cma-permission-denied [Akagi:00057] Set MCA parameter "orte\_base\_help\_aggregate" to 0 to see all help / error messages ohno@Akagi: \$

実行には、mpirunを使う • mpirun –np [プロセス数] [program] [プロセス数]のところには、MPIプロセスの数、 [program]のところにはプログラム名 例では、プロセス数4で、カレントディレクトリのa.out を実行している(何か警告が出ている)

🧿 ohno@Akagi: ~

ohno@Akagi:~\$ cat mpitest.f90 program mpitest use mpi implicit n<u>one</u>\_\_\_\_\_

integer :: np, myrank integer :: ierr

call mpi\_init(ierr)
call mpi\_comm\_size(mpi\_comm\_world, np, ierr)
call mpi\_comm\_rank(mpi\_comm\_world, myrank, ierr)
print \*, "Hello, World myrank and size = ", myrank, np
call mpi\_finalize(ierr)

Fortranでも同様に、 プログラム実行には mpirunを使う

end program mpitest ohno@Akagi:~\$ mpif90 mpitest.f90

ohno@Akagi:**`\$ mpirun -np 4** ./a.out

WARNING: Linux kernel CMA support was requested via the btl\_vader\_single\_copy\_mechanism MCA variable, but CMA support is not available due to restrictive ptrace settings.

The vader shared memory BTL will fall back on another single-copy mechanism if one is available. This may result in lower performance.

Local host: Akagi

Hello, World myrank and size = 2 4 Hello, World myrank and size = 3 4 Hello, World myrank and size = 0 4 Hello, World myrank and size = 1 4 [Akagi:00256] 3 more processes have sent help message help-btl-vader.txt / cma-permission-denied [Akagi:00256] Set MCA parameter "orte\_base\_help\_aggregate" to 0 to see all help / error messages ohno@Akagi:~\$

```
program mpitest
use mpi
implicit none
integer :: np, myrank
integer :: ierr
call mpi init(ierr)
 call mpi_comm_size(mpi_comm_world,np,ierr)
 call mpi_comm_rank(mpi_comm_world,myrank,ierr)
 print *,"Hello, World myrank and size = ", myrank, np
 call mpi finalize(ierr)
```

end program mpitest

mpitest.f90

Ohno@Akagi: ~

#### hno@Akagi:~\$ mpirun -np 8 ./a.out

There are not enough slots available in the system to satisfy the 8 slots that were requested by the application:

./a.out

Either request fewer slots for your application, or make more slots available for use.

A "slot" is the Open MPI term for an allocatable unit where we can launch a process. The number of slots available are defined by the environment in which Open MPI processes are run:

- 1. Hostfile, via "slots=N" clauses (N defaults to number of processor cores if not provided)
- 2. The --host command line parameter, via a ":N" suffix on the hostname (N defaults to 1 if not provided)
- Resource manager (e.g., SLURM, PBS/Torque, LSF, etc.)
   If none of a hostfile, the --host command line parameter, or an RM is present. Open MPI defaults to the number of processor cores

In all the above cases, if you want Open MPI to default to the number of hardware threads instead of the number of processor cores, use the -use-hwthread-cpus option.

Alternatively, you can use the --oversubscribe option to ignore the number of available slots when deciding the number of processes to aunch.

ohno@Akagi:~\$ 🗕

 6コアのパソコンで8プロセスで起動しようとしたら、エ ラーが出た。コアの数を超えるプロセスは生成できない 設定のようだ

🧿 ohno@Akagi: ~

| ohno@Akagi:~\$ | mpirun  | -oversi  | ubscribe | mca     | btl  | vader s  | ingle | e copy m | iechan i s | m none | e -np 4 | ./a.out  |
|----------------|---------|----------|----------|---------|------|----------|-------|----------|------------|--------|---------|----------|
| Hello, World   | myrank  | and siz  | ze =     |         | 2    |          | 4     |          |            |        |         |          |
| Hello, World   | myrank  | and siz  | ze =     |         | 3    |          | 4     |          |            |        |         |          |
| Hello, World   | myrank  | and siz  | ze =     |         | 0    |          | 4     |          |            |        |         |          |
| Hello, World   | myrank  | and siz  | ze =     |         | 1    |          | 4     |          |            |        |         |          |
| ohno@Akagi:~\$ | mpirun  | -oversi  | ubscribe | mca     | btl  | _vader_s | ingle | e_copy_m | iechanis   | m none | e -np 8 | ./a.out  |
| Hello, World   | myrank  | and siz  | ze =     |         | 3    |          | 8     |          |            |        |         |          |
| Hello, World   | myrank  | and siz  | ze =     |         | 5    |          | 8     |          |            |        |         |          |
| Hello, World   | myrank  | and siz  | ze =     |         | 6    |          | 8     |          |            |        |         |          |
| Hello, World   | myrank  | and siz  | ze =     |         | 1    |          | 8     |          |            |        |         |          |
| Hello, World   | myrank  | and siz  | ze =     |         | 2    |          | 8     |          |            |        |         |          |
| Hello, World   | myrank  | and siz  | ze =     |         | 4    |          | 8     |          |            |        |         |          |
| Hello, World   | myrank  | and siz  | ze =     |         | 7    |          | 8     |          |            |        |         |          |
| Hello, World   | myrank  | and siz  | ze =     |         | 0    |          | 8     |          |            |        |         |          |
| ohno@Akagi:~\$ | alias r | mpirun=' | mpirun   | -oversi | ubsc | ribem    | ca bt | tl_vader | _single    | _copy_ | mechani | sm none' |
| ohno@Akagi:~\$ | mpirun  | -np 4 .  | /a.out   |         |      |          |       |          |            |        |         |          |
| Hello, World   | myrank  | and siz  | ze =     |         | 1    |          | 4     |          |            |        |         |          |
| Hello, World   | myrank  | and siz  | ze =     |         | 2    |          | 4     |          |            |        |         |          |
| Hello, World   | myrank  | and siz  | ze =     |         | 3    |          | 4     |          |            |        |         |          |
| Hello, World   | myrank  | and siz  | ze =     |         | 0    |          | 4     |          |            |        |         |          |
| ohno@Akagi:~\$ | mpirun  | -np 8 .  | /a. out  |         |      |          |       |          |            |        |         |          |
| Hello, World   | myrank  | and siz  | ze =     |         | 0    |          | 8     |          |            |        |         |          |
| Hello, World   | myrank  | and siz  | ze =     |         | 3    |          | 8     |          |            |        |         |          |
| Hello, World   | myrank  | and siz  | ze =     |         | 4    |          | 8     |          |            |        |         |          |
| Hello, World   | myrank  | and siz  | ze =     |         | 5    |          | 8     |          |            |        |         |          |
| Hello, World   | myrank  | and siz  | ze =     |         | 6    |          | 8     |          |            |        |         |          |
| Hello, World   | myrank  | and siz  | ze =     |         | 7    |          | 8     |          |            |        |         |          |
| Hello, World   | myrank  | and siz  | ze =     |         | 1    |          | 8     |          |            |        |         |          |
| Hello, World   | myrank  | and siz  | ze =     |         | 2    |          | 8     |          |            |        |         |          |
| ohno@Akagi:~\$ |         |          |          |         |      |          |       |          |            |        |         |          |

#### (解決法は検索 して見つけま した)

おまじないをつけることで、警告やエラーをでなくできる。 aliasという機能で、mpirun自体をおまじない付きにする mpirun -oversubscribe --mca btl\_vader\_single\_copy\_mechanism\_none

#### MPI+OpenMPの動作テスト (C言語)-1

🧿 ohno@Akagi: ~/mpitest

```
ohno@Akagi: ~/mpitest$ cat hybtest.c
#include <stdio.h>
#include <stdio.h>
#include <mpi.h~
int main(int argc, char **argv) {
    int i, np, myrank;
    MPI_Init(&argc, &argv);
    MPI_Comm_size(MPI_COMM_WORLD, &np);
    MPI_Comm_rank(MPI_COMM_WORLD, &myrank);
    omp_set_num_threads(3);
#pragma omp parallel for private(i)
for(i=0:i<3;i++) {
    printf("Hello, World myrank=%d size = %d thread =%d¥n", myrank, np, omp_get_thread_num());
    }
    MPI_Finalize();
    return 0;
}
ohno@Akagi: ~/mpitest$ mpicc -fopenmp hybtest.c
```

```
ohno@Akagi:~/mpitest$
```

 MPIとOpenMP両方で並列化するプログラムのコンパイ ルには、mpiccやmpif90に-fopenmpオプションを付け加 えればよい

#### MPI+OpenMPの動作テスト (C言語)-1

```
#include <stdio.h>
#include <omp.h>
#include "mpi.h"
int main(int argc, char **argv){
 int i, np, myrank;
 MPI Init(&argc, &argv);
 MPI Comm size(MPI COMM WORLD,&np);
 MPI Comm rank(MPI COMM WORLD, & myrank);
 omp set num threads(3);
#pragma omp parallel for private(i)
for(i=0;i<3;i++){
 printf("Hello, World myrank=%d size = %d thread =%d¥n",
    myrank, np, omp get thread num());
}
 MPI Finalize();
 return 0;
```

#### MPI+OpenMPの動作テスト (C言語)-2

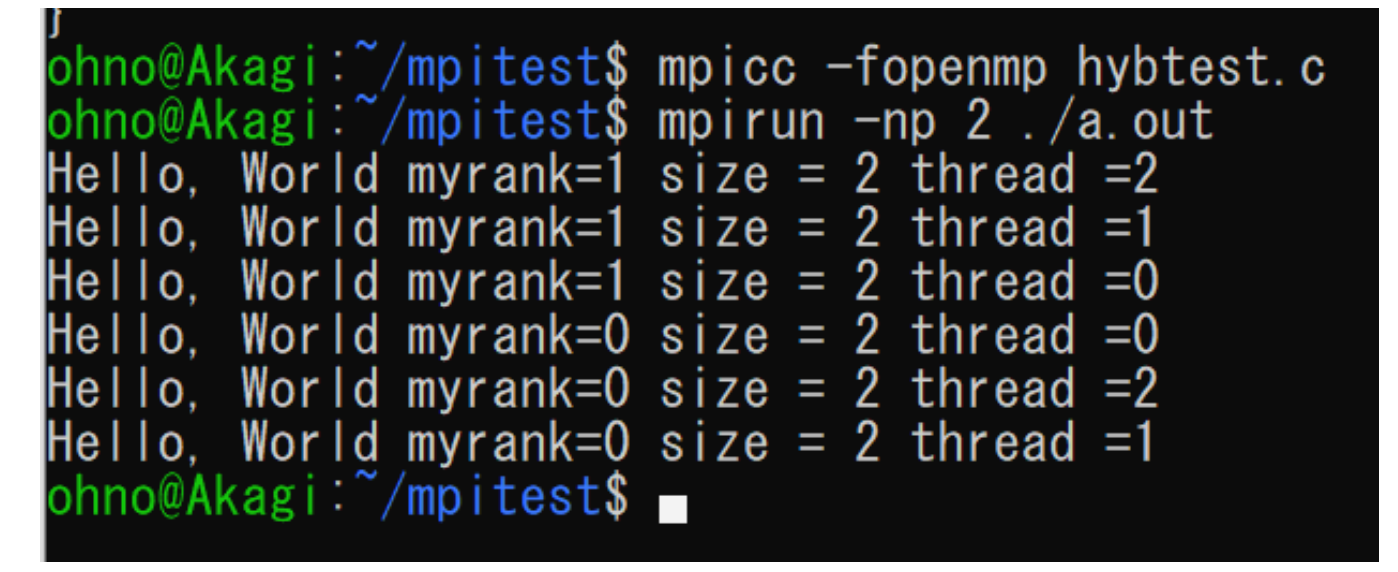

- このプログラムでは、omp\_set\_num\_threads(3)でス レッド数を3にしている
- 実行すると、各MPIプロセス(myrank=0, 1)で、OpenMP のスレッドが3(thread = 0, 1, 2)つ生成される
- このプログラムでは、MPIプロセスx2、各MPIプロセス
   でOpenMPスレッドx3なので、合計2x3=6コア使う

#### MPI+OpenMPの動作テスト (Fortran)-3

```
🔇 ohno@Akagi: ~/mpitest
ohno@Akagi:~/mpitest$ cat hybtest.f90
program hybridtest
use mpi
use omp lib
implicit none
integer :: i, np, myrank
integer :: ierr
  call mpi init(ierr)
  call mpi_comm_size(mpi_comm_world, np, ierr)
  call mpi_comm_rank(mpi_comm_world, myrank, ierr)
  call omp_set_num_threads(3)
  !$omp parallel do private(i)
  do i=0. 2
    print *, "Hello, World myrank, size, threadn = ", myrank, np, omp_get_thread_num()
  end do
  call mpi_finalize(ierr)
end program hybridtest
ohno@Akagi:~/mpitest$ mpif90 -fopenmp hybtest.f90
ohno@Akagi:~/mpitest$ mpirun -np 2 ./a.out
 Hello, World myrank, size, threadn =
                                                                       2222222
 Hello, World myrank, size, threadn =
                                                                                     0
2
1
 Hello, World myrank, size, threadn =
                                                         0
 Hello, World myrank, size, threadn =
                                                         0
                                                                                     02
 Hello, World myrank, size, threadn =
 Hello, World myrank, size, threadn =
phno@Akagi:~/mpitest$ _
                                                         0
```

• これで並列計算の練習ができるようになった!

#### MPI+OpenMPの動作テスト (Fortran)-3

```
program hybridtest
use mpi
use omp lib
implicit none
integer :: i, np, myrank
integer :: ierr
 call mpi init(ierr)
 call mpi comm size(mpi comm world, np, ierr)
 call mpi comm rank(mpi comm world, myrank, ierr)
 call omp set num threads(3)
 !$omp parallel do private(i)
 do i=0, 2
  print *,"Hello, World myrank, size, threadn = ", myrank, np, omp_get_thread_num()
 end do
 call mpi finalize(ierr)
```

end program hybridtest

hybtest.f90

### .bashrcの編集(WSL1)

🗿 ohno@Akaqi: -

- displayもmpirunもubuntu起動時に設定したい
- •.bashrcに付け加えることで実現できる

ias alert='notify-send --urgency=low -i "\$([ \$? = 0 ] && echo terminal || echo error)" "\$(histo tail -n1|sed -e '¥''s/^¥s\*[0-9]¥+¥s\*//;s/[;&|]¥s\*alert\$//'¥'')"' [ -f ~/.bash\_aliases ]; then . ~/. bash\_aliases ! shopt -og posix; then if [ -f /usr/share/bash-completion/bash\_completion ]; then /usr/share/bash-completion/bash completion elif [ -f /etc/bash\_completion ]; then /etc/bash completion export DISPLAY=Akagi:0.0 alias mpirun='mpirun -oversubscribe --mca btl vader single copy mechanism none' 118.0-1 Bot .bashrc 121L, 3878C written

DISPLAYやmpirun のあたりのこと を.bashrcに書い てしまう

# .bashrcの編集(WSL2)

- displayもmpirunもubuntu起動時に設定したい
- •.bashrcに付け加えることで実現できる

🧿 ohno@Akagi: ~

lias alert='notify-send --urgency=low /^¥s\*[0-9]¥+¥s\*//;s/[;&|]¥s\*alert\$//' [ -f ~/.bash\_aliases ]; then ~/.bash\_aliases ! shopt -og posix; then if [ -f /usr/share/bash-completion/bash\_completion ]; then /usr/share/bash-completion/bash\_completion elif [ -f /etc/bash\_completion ]; then /etc/bash\_completion xport DISPLAY=\$(cat /etc/resolv.conf | grep nameserver | awk '{print \$2}'):0. lias mpirun='mpirun -oversubscribe --mca btl\_vader\_single\_copy\_mechanism none

DISPLAYやmpirun のあたりのこと を.bashrcに書い てしまう

".bashrc″ 121L, 3933C

## .bashrcの編集(共通)

- •. bashrcは、ホームディレクトリにある
- |sでは見えない。|s -a で見える
- gedit \_\_. bashrc <□とすると、geditで編集できるようになる
- •「Save」ボタンを押して上書き保存する

# Win側とのファイルのやりとり

- Ubuntuから、Cドライブなどにアクセスしたい場合は、/mnt/ドライブとする
- •例えば、c:¥dataにあるcのプログラム(拡張子がc) のファイルをカレントディレクトリにコピーし たい場合は、

#### cp \_\_/mnt/c/data/\*.c \_\_.⊲

#### とすればよい。

これでWindows側とファイルのやり取りができる。